Modulo comunicazione delibera 185/08 integrata con det.5/09 Azienda vendita

| ENTRATA NEL SISTEMA                                   |   |
|-------------------------------------------------------|---|
| RICHIESTE                                             |   |
| Crea singola - Inserimento nuova richiesta            |   |
| Ricerca – Ricerca e modifica richieste                |   |
| Generazione CSV – Generazione dei file in formato Csv | 7 |
| RICEVI ESITI                                          | 8 |
| Ricevi esiti da file (XML)                            | 9 |
| Ricevi esiti da file esiti non standard (CSV)         |   |
| Ricevi esiti da file esiti non standard (XLS)         |   |
| Ricevi esiti da sistema automatico                    |   |
| ELABORAZIONI E STAMPE                                 |   |
| AMMINISTRAZIONE                                       |   |
| Utenti                                                |   |
| Aziende distribuzione                                 |   |
| Tabelle descrizioni                                   |   |
|                                                       |   |

# Entrata nel sistema

Inseriti user e password il sistema visualizza la HOME PAGE dalla quale è possibile scaricare il Manuale Utente.

| Modulo com | unicazione delibera 1 | 85/08 integrata con det | .5/09 - Azienda vendita       |                 |           |
|------------|-----------------------|-------------------------|-------------------------------|-----------------|-----------|
| Home       | Richieste             | Ricevi Esiti            | Elaborazioni/stampe           | Amministrazione |           |
|            |                       |                         |                               |                 | Benvenuti |
|            |                       |                         |                               |                 |           |
|            |                       |                         |                               |                 |           |
|            |                       |                         |                               |                 |           |
|            |                       |                         |                               |                 |           |
|            |                       |                         |                               |                 |           |
|            |                       |                         |                               |                 |           |
|            |                       |                         |                               |                 |           |
|            |                       |                         |                               |                 |           |
|            |                       | Modulo con              | municazione delibera 185/08   |                 |           |
|            |                       | integrata co            | on det.5/09 - Azienda vehdita |                 |           |
|            |                       |                         |                               |                 |           |

Dal menu principale è possibile accedere a:

| Home                | Da dove si accede alle funzioni di consultazione log e modifica password oltre al logout.                                                                                               |
|---------------------|----------------------------------------------------------------------------------------------------|
| Richieste           | attraverso il quale è possibile inserire le richieste di servizio<br>tecniche e commerciali. Fare le ricerche e generare i file in<br>formato CVS (Tracciato per LineaGroup di Mortara) |
| Ricevi Esisti       | Per caricare gli esiti ricevuti dai distributori.                                                                                                    |
| Elaborazioni/stampe | Presenta un elenco di stampe per aver sotto mano un istantanea visione delle richieste in corso.                                                                                        |
| Amministrazione     | Gestione degli utenti, aziende di distribuzione e tabella<br>descrizioni                                                                                                    |

# Richieste

| Modulo comu | inicazione delibera 1 | 85/08 integrata con     | det.5/09 - Azienda vendita |           |                 |                   |
|-------------|-----------------------|-------------------------|----------------------------|-----------|-----------------|-------------------|
| Home        | Richieste             | Ricevi Esiti            | Elaborazio                 | ni/stampe | Amministrazione |                   |
|             | Preventivi (PN1       | ,PM1,PR1)               |                            |           |                 | Benv <u>enuti</u> |
|             | E01-Esecuzion         | e lavori                | Ricerca                    |           |                 |                   |
|             | D01-Dissattivaz       | ione fornitura          | Creazione singola          |           |                 |                   |
|             | R01-Riattivazio       | ne fornitura            | Genera CVS                 |           |                 |                   |
|             | A40-Attivazione       | e soggetta del.40/04    |                            |           |                 |                   |
|             | A01-Attivazione       | e non soggetta del.40/0 | )4                         |           |                 |                   |
|             | A02-Attivazione       | in seguito a sopensio   | ne                         |           |                 |                   |
|             | V01-Verifica de       | l gruppo di misura      |                            |           |                 |                   |
|             | M01-Ric, dati te      | ecnici gruppo di misura |                            |           |                 |                   |
|             | M02-Ric. altri d      | ati tecnici             |                            |           |                 |                   |
|             | V02-Verifica pre      | essione                 | unicazione delibe          | ra 185/08 |                 |                   |
|             |                       |                         | 1.1.5.000                  |           |                 |                   |

integrata con det.5/09 - Azienda vendita

Le richieste sono divise per tipologia di servizio. Selezionando un tipo di richiesta si apre un ulteriore menu composto da tre voci

| Ricerca      | Permette di fare ricerche tramite alcuni parametri che<br>cambiano da tipologia di servizio ed accedere in modifica<br>della richiesta se permesso. |
|--------------|----------------------------------------------------------------------------------------------------|
| Crea singola | Per inserire una nuova richiesta del servizio selezionato.                                                                                          |
| Genera CVS   | Per ricercare selezionare e generare il file in formato cvs secondo il tracciati forniti da LineaGruoup.                                            |

### Crea singola - Inserimento nuova richiesta

Ciccando sulla voce Crea singola si apre una nuova pagina con la scheda per compilare la richiesta.

| Richiesta Stato                                                                          |                                  |                      |           |               |                 |
|------------------------------------------------------------------------------------------|----------------------------------|----------------------|-----------|---------------|-----------------|
| Stampa                                                                                   |                                  |                      |           |               |                 |
| Dati identificativi richiesta*                                                           |                                  |                      |           |               |                 |
| Prestazione richiesta<br>D01-Disattivazione della fornitura                              | Codice identifica<br>01985180189 | tivo mittente:       |           | Stato richies | ta              |
| Codice identificativo destinatario:<br>Linea Distribuzione s.r.l.                        | Codice pratica ut<br>PO000000000 | tente:<br>1707       |           | Codice pratio | a distributore: |
| Ricerca su AS400 per compilazio                                                          | ne della scheda                  |                      |           |               |                 |
| Impianto: Id utente:<br>0527 -                                                           | Nº Allaccio:                     | Codice PDR:          | Matricola | :             |                 |
| Dati identificativi cliente finale*                                                      |                                  |                      |           |               |                 |
| Cognome:                                                                                 |                                  | Nome:                |           |               |                 |
| Ragione sociale (in alternativa al cogr                                                  | nome nome):                      |                      |           |               |                 |
| Recapito telefonico                                                                      |                                  |                      |           |               |                 |
| Fornitura/Ubicazione Immobile*                                                           | *                                |                      |           |               |                 |
| Toponimo                                                                                 | Via:                             |                      |           |               | Num. civico     |
| CAP                                                                                      | Comune                           |                      |           |               | Provincia       |
| Informazioni tecniche impianto                                                           |                                  |                      |           |               |                 |
| Codice PdR*:                                                                             |                                  | Matricola misurator  | e*:       |               |                 |
| Note                                                                                     |                                  |                      |           |               |                 |
|                                                                                          |                                  |                      | h.        |               |                 |
| Salva                                                                                    | Trasmetti                        | Trasmetti diretta    | mente     | Chiudi        |                 |
| Legenda:<br>* Sezione o campo obbligatorio<br>** Sezione non obbligatoria. In caso di co | ompilatazione tutti i can        | npi sono obbligatori |           |               |                 |

Le schede sono organizzate a sezioni. Gli asterischi indicano che il campo o sezione è obbligatoria. Se L'asterisco singolo è a livello di sezione tutti i campi appartenenti alla sezione sono obbligatori a meno di ulteriori indicazioni (vedi Ragione sociale).

Se la sezione è marcata con due asterischi (\*\*) La sezione non è obbligatoria ma se si compila tutti campi vanno compilati (a meno di ulteriori indicazioni).

In arancione è indicata una particolare sezione "Ricerca" che permette la autocompilazione della scheda prendendo i dati dalla anagrafica su AS400.

Per effettuare la ricerca e autocompilazione bisogna in primo luogo selezionare l'impianto e successivamente compilare uno degli ulteriori campi (id utente, codice pdr, matricola misuratore ) e premere l'invio sul campo compilato. Se viene trovato un record negli archivi che corrisponde al valore di ricerca, la scheda verrà compilata. A questo punto basta verificare

se i campi necessari sono stati riempiti correttamente e dare conferma sul bottone salva per salvare la richiesta. Il sistema in fase di salvataggio della richiesta controlla che tutti i dati siano compilati e segnala se ne manca qualcuno.

Il bottone "trasmetti" serve per inviare la richiesta al distributore tramite file. La procedura genera un file con la richiesta secondo il formato associato al destinatario (CSV,XML,XLS) da caricare manualmente nel portale del distributore.

Il bottone "trasmetti direttamente" serve per inviare la richiesta al distributore direttamente senza generare nessun file intermedio. Funziona solo per i distributori che hanno attivato questa funzionalità (Attualmente solo ASM Vigevano e Lomellina). Cliccando il bottone la richiesta viene salvata e trasmessa. Viene fatto subito un primo controllo di conformità e presentato a video il risultato della trasmissione.

Il bottone "chiudi" ti permette di chiudere la finestra.

### Ricerca – Ricerca e modifica richieste

| Home    | Richieste      | Ricevi Esiti | Elaborazioni/stampe    | Amministrazione         |                           |
|---------|----------------|--------------|------------------------|-------------------------|---------------------------|
|         |                |              |                        | Attivazione fornitura s | oggetta alla del. n.40/04 |
|         |                |              |                        |                         |                           |
|         | Ricerca        |              |                        |                         |                           |
|         | Stato:         |              | Destinatario:          |                         |                           |
|         | Trasmessa      | ~            | — selezionare il desti | inatario — 💌            |                           |
|         | Codice pratica | utente:      | Codice Pdr:            |                         |                           |
|         |                | 1000 C       |                        |                         |                           |
|         | Cognome/Ragi   | one sociale: | Nome                   |                         |                           |
|         |                |              |                        |                         |                           |
|         | cerca          |              |                        |                         |                           |
| <u></u> |                |              |                        |                         |                           |

|   | Servizio                       | Pratica utente  | Cognome/Ragione Sociale | Nome   | Cod. PDR | Stato     |
|---|--------------------------------|-----------------|-------------------------|--------|----------|-----------|
| 5 | Attivazione soggetta del.40/04 | 2010A4000000005 | BRUSEGHINI              | ENRICA | 11       | Trasmessa |
| 5 | Attivazione soggetta del.40/04 | 2010A4000000001 | BLS CONSULTING          |        | 10       | Trasmessa |
| 5 | Attivazione soggetta del.40/04 | 2010A4000000001 | BLS CONSULTING          |        | 10       | Trasmessa |

Una volta eseguita la ricerca è possibile, cliccando sull'icona, aprire la scheda della prestazione ed in alcuni casi modificarla in altri casi vedere semplicemente lo stato di avanzamento ed i log.

I casi in cui è possibile modificarla è in caso di ammissione negativa da parte del destinatario, se non è stata ancora trasmessa oppure nei casi in cui si preveda di inviare un ulteriore comunicazione al distributore.

Aprendo la richiesta è possibile visualizzare lo stato di andamento della richiesta che varia da servizio a servizio secondo quanto indicato dall' autorità per l'energia elettrica e il gas nelle istruzioni operative.

## Generazione CSV – Generazione dei file in formato Csv

Generazione dei file in formato csv per invio massivo delle richieste secondo i tracciati di Linea Group di Mortasa.

|                 | Richieste                 | Ricevi Esiti |             | Elaborazioni/stampe   | Amministrazione |                     |
|-----------------|---------------------------|--------------|-------------|-----------------------|-----------------|---------------------|
|                 |                           |              |             |                       |                 | Dissattivazione for |
| Ricer           | са                        |              |             |                       |                 |                     |
| Destin<br>Linea | natario:<br>a Group 🛛 🗸 🗸 | ]            |             |                       |                 |                     |
| Codice          | e pratica utente:         |              | Codice Pdr: | Codice pratica distr: |                 |                     |
| Cogno           | me/Ragione sociale:       |              | Nome        |                       |                 |                     |
|                 |                           | (C) 2        |             | 1.23                  |                 |                     |

|                                     |                 | Risultato ricerca       |          |          |          |
|-------------------------------------|-----------------|-------------------------|----------|----------|----------|
| Servizio                            | Pratica utente  | Cognome/Ragione Sociale | Nome     | Cod. PDR | Stato    |
| 😒 🗹 Dissattivazione della fornitura | D01100000002001 | BLS CONSULTING          |          | 10       | Inserita |
| 😒 🗹 Dissattivazione della fornitura | D01100000000002 | DIEGO                   | SCAPPINI | 12       | Inserita |
| 😒 🗹 Dissattivazione della fornitura | D01100000000003 | BRUSEGHINI              | ENRICA   | 11       | Inserita |

Procedi

Si può effettuare la ricerca impostando alcuni criteri oppure selezionando il destinatario e cliccando su bottone cerca. Nel secondo caso verranno estratti tutte le richieste relative al servizio selezionato per quel destinatario.

Sputando la casella e cliccando su procedi verrà generato il file in csv.

| Conferma                                                                                                    |                                                      |
|----------------------------------------------------------------------------------------------------|------------------------------------------------------|
| <mark>Generato il file csv.</mark><br>Premere su 'Download' per scaricare il file*.<br>Le registrazioni verranno marcate come trasmes:<br>Non sarà più possibile fare alcuna operazione su o | se.<br>di esse fino ad una conferma del distributore |
| Download                                                                                                    | Torna                                                |

Cliccando su download verrà scaricato il file csv in locale sul pc del operatore e le richieste segnate come trasmesse.

## RICEVI ESITI

| Modulo com | unicazione delibera 18 | 5/08 integrata con det.5/ | 09 - Azienda vendita |                 |
|------------|------------------------|---------------------------|----------------------|-----------------|
| Home       | Richieste              | Ricevi Esiti              | Elaborazioni/stampe  | Amministrazione |
|            |                        | Ricevi da file (xml)      |                      |                 |
|            |                        | Ricevi da file esiti nor  | n standard (csv)     |                 |
|            |                        | Ricevi da file esiti nor  | n standard (xls)     |                 |
|            |                        | Ricevi da sistema au      | tomatico             |                 |

Modulo comunicazione delibera 185/08 integrata con det.5/09 - Azienda vendita

## Ricevi esiti da file (XML)

| Modulo comur                 | nicazione delibera | 185/08 integrata con det   | .5/09 - Azienda vendita             |                           |                        |
|------------------------------|--------------------|----------------------------|-------------------------------------|---------------------------|------------------------|
| Home                         | Richieste          | Ricevi Esiti               | Elaborazioni/stampe                 | Amministrazione           |                        |
|                              |                    |                            | C                                   | arica risposte dal distri | ibutore in formato XML |
|                              |                    | Lettura delle ris          | poste/comunicazione del distributor | е                         |                        |
| Carica Richie                | ste in formato xml | l (accetta anche le richie | este zippate)                       |                           |                        |
| Destinatario:<br>Linea Group | ~                  | 53.6                       | 2000                                |                           |                        |
|                              |                    |                            | Sfoglia                             |                           |                        |
|                              |                    | 0.12.0                     | Invia                               |                           |                        |
| -                            |                    | 1.00 B R 164               |                                     |                           |                        |

Da qui si possono caricare i file con gli esiti delle richieste in formato "XML". Bisogna indicare il destinatario ed allegare il file in formato xml oppure un file zip contenete gli esiti in formato xml.

| Lettura delle | risposte/cor | nunicazione | del | distributore |
|---------------|--------------|-------------|-----|--------------|
|               |              |             |     |              |

#### il file contiene 1 risposte/comunicazioni

| Conferma            |  |  |
|---------------------|--|--|
| Ricevute 1 risposte |  |  |
| Continua            |  |  |
|                     |  |  |

| Modulo comun | icazione delibera 186 | 5/08 integrata con de | t.5/09 - Azienda vendita     |                 |                             |
|--------------|-----------------------|-----------------------|------------------------------|-----------------|-----------------------------|
| Home         | Richieste             | Ricevi Esiti          | Elaborazioni/stampe          | Amministrazione |                             |
|              |                       |                       |                              |                 | Consultazione log           |
|              |                       |                       |                              |                 |                             |
|              |                       |                       |                              |                 |                             |
|              |                       |                       | log ricezione risposte       |                 |                             |
| Tipo         | Data                  | Descrizione           |                              | Ser             | vizio                       |
| 🛒 Verifica   | 2010-10-28 16:33:41   | TRS_1288276405-Ver    | ifica ammissibilità positiva | Diss            | attivazione della fornitura |
| 😒 Ricezione  | 2010-10-28 16:33:41   | TRS_1288276405 Ris    | poste - n° risposte: 1       |                 |                             |
|              |                       |                       |                              |                 |                             |

## Ricevi esiti da file esiti non standard (CSV)

| Modulo com   | unicazione delibera 1                                                                                                 | 85/08 integrata con det | .5/09 - Azienda vendita      |                 |                                |
|--------------|----------------------------------------------------------------------------------------------------|-------------------------|------------------------------|-----------------|--------------------------------|
| Home         | Richieste                                                                                                    | Ricevi Esiti            | Elaborazioni/stampe          | Amministrazione |                                |
|              |                                                                                                    |                         |                              | Carica risposte | dal distributore in formato XM |
|              |                                                                                                    | Lettura delle ri        | sposte/comunicazione del dis | stributore      |                                |
|              |                                                                                                    |                         |                              |                 |                                |
|              |                                                                                                    |                         |                              |                 |                                |
| c ·          |                                                                                                    | r¢                      |                              |                 |                                |
| Carica Kich  | nieste în formato CSV                                                                                                 | m                       |                              |                 |                                |
| Destinatario | (*<br>14. – 14. – 14. – 14. – 14. – 14. – 14. – 14. – 14. – 14. – 14. – 14. – 14. – 14. – 14. – 14. – 14. – 14. – 14. |                         | Servizio:*                   |                 |                                |

Da qui si possono caricare i file con gli esiti delle richieste in formato "CSV" (richieste non

Sfoglia...

standard).

Bisogna indicare il destinatario, il servizio a cui si riferisce il file ed allegare il file in formato csv.

Lettura delle risposte/comunicazione del distributore

#### il file contiene 1 risposte/comunicazioni

| Conferma            |                                |  |
|---------------------|--------------------------------|--|
| Ricevute 1 risposte |                                |  |
| Continua            | Table & sectore stall energies |  |
|                     |                                |  |

| Modulo comun | icazione delibera 18 | 5/08 integrata con ( | det.5/09 - Azienda vendita      |                 |                                |
|--------------|----------------------|----------------------|---------------------------------|-----------------|--------------------------------|
| Home         | Richieste            | Ricevi Esiti         | Elaborazioni/stampe             | Amministrazione |                                |
|              |                      |                      |                                 |                 | Consultazione log              |
|              |                      |                      |                                 |                 |                                |
|              |                      |                      |                                 |                 |                                |
|              |                      |                      | log ricezione risposte          |                 |                                |
| Тіро         | Data                 | Descrizione          |                                 | S               | ervizio                        |
| 😒 Verifica   | 2010-10-28 16:33:41  | TRS_1288276405-V     | ′erifica ammissibilità positiva | D               | issattivazione della fornitura |
| 😒 Ricezione  | 2010-10-28 16:33:41  | TRS_1288276405 R     | Risposte - n° risposte: 1       |                 |                                |
|              |                      |                      |                                 |                 |                                |

## Ricevi esiti da file esiti non standard (XLS)

| Modulo comu | nicazione delibera 1 | 85/08 integrata con de | t.5/09 - Azienda vendita |                 |                                 |
|-------------|----------------------|------------------------|--------------------------|-----------------|---------------------------------|
| Home        | Richieste            | Ricevi Esiti           | Elaborazioni/stampe      | Amministrazione |                                 |
|             |                      |                        |                          | Carica risposte | dal distributore in formato XLS |

Lettura delle risposte/comunicazione del distributore

| Carica Richieste in formato XLS*             |                             |                      |
|----------------------------------------------|-----------------------------|----------------------|
| Destinatario:*<br>Linea Distribuzione s.r.l. | Servizio:*<br>X04-Switching | Flusso:*<br>Notifica |
|                                              | S                           | foglia               |
|                                              | Invia                       |                      |

Da qui si possono caricare i file con gli esiti delle richieste di Switching in formato "XLS". Bisogna indicare il destinatario, il servizio a cui si riferisce, il tipo di flusso ed il file ed allegare il file in formato xls.

Lettura delle risposte/comunicazione del distributore

#### il file contiene 1 risposte/comunicazioni

| Conferma            |                                                                                                    |  |
|---------------------|----------------------------------------------------------------------------------------------------|--|
| Ricevute 1 risposte |                                                                                                    |  |
| Continua            | Today & sectors with several several s |  |
|                     |                                                                                                    |  |

| Modulo comun | icazione delibera 185 | 5/08 integrata con d | et.5/09 - Azienda vendita      |                 |                                 |
|--------------|-----------------------|----------------------|--------------------------------|-----------------|---------------------------------|
| Home         | Richieste             | Ricevi Esiti         | Elaborazioni/stan              | npe Amministraz | ione                            |
|              |                       |                      |                                |                 | Consultazione log               |
|              |                       |                      |                                |                 |                                 |
|              |                       |                      |                                |                 |                                 |
|              |                       |                      | log ricezione risposte         |                 |                                 |
| Tipo         | Data                  | Descrizione          |                                |                 | Servizio                        |
| 😒 Verifica   | 2010-10-28 16:33:41   | TRS_1288276405-Ve    | erifica ammissibilità positiva |                 | Dissattivazione della fornitura |
| 😒 Ricezione  | 2010-10-28 16:33:41   | TRS_1288276405 Ri    | sposte - n° risposte: 1        |                 |                                 |
|              |                       |                      |                                |                 |                                 |

### Ricevi esiti da sistema automatico

Da qui si possono caricare i file con gli esiti da sistema automatico HTTP/XML . Per avviare la ricezione degli esiti basta cliccare sulla voce "Ricevi esiti da sistema automatico". In automatico si collega al portale della distribuzione e scarica gli esiti disponibili.

| lo comu | Inicazione delibera 18 | 35/08 integrata con de | t.5/09 - Azienda vendita      |                 |                         |
|---------|------------------------|------------------------|-------------------------------|-----------------|-------------------------|
|         | Richieste              | Ricevi Esiti           | Elaborazioni/stampe           | Amministrazione |                         |
|         |                        |                        |                               |                 | Ricevi risposte dal dis |
|         |                        | Lettura delle r        | isposte/comunicazione del dis | stributore      |                         |
|         |                        | Sono disp              | oonibili 1 risposte/comunica  | zioni           |                         |
|         | Conferma               |                        |                               |                 |                         |
|         | Ricevute 1/1 risposte  |                        |                               |                 |                         |
|         | Continua               |                        |                               |                 |                         |
|         |                        |                        |                               |                 |                         |
|         |                        |                        |                               |                 |                         |

|             | Consultazione log   |                                                |                               |  |  |  |  |  |
|-------------|---------------------|------------------------------------------------|-------------------------------|--|--|--|--|--|
|             |                     |                                                |                               |  |  |  |  |  |
|             |                     |                                                |                               |  |  |  |  |  |
|             |                     | log ricezione risposte                         |                               |  |  |  |  |  |
| Тіро        | Data                | Descrizione                                    | Servizio                      |  |  |  |  |  |
| 📎 Verifica  | 2011-08-29 12:07:22 | RISX_1314612441-Verifica positiva              | PN1-Preventivo nuovo impianto |  |  |  |  |  |
| S Ricezione | 2011-08-29 12:07:22 | RISX_1314612441 Risposte - n° risposte: 1 su 1 |                               |  |  |  |  |  |

# Elaborazioni e stampe

| /lodulo comunicazione delibera 185/08 integrata con det.5/09 - Azienda vendita |           |              |                                     |  |  |  |  |  |
|--------------------------------------------------------------------------------|-----------|--------------|-------------------------------------|--|--|--|--|--|
| Home                                                                           | Richieste | Ricevi Esiti | Elaborazioni/stampe Amministrazione |  |  |  |  |  |
|                                                                                |           |              | Richieste da trasmettere Benvenut   |  |  |  |  |  |
|                                                                                |           |              | Richieste trasmesse                 |  |  |  |  |  |
|                                                                                |           |              | Richieste non verificate            |  |  |  |  |  |
|                                                                                |           |              | Richieste in corso                  |  |  |  |  |  |
|                                                                                |           |              | Richieste chiuse                    |  |  |  |  |  |
|                                                                                |           |              |                                     |  |  |  |  |  |
|                                                                                |           |              |                                     |  |  |  |  |  |

Elenco viste per visualizzare le richieste in corso divise per stato

| Richieste da trasmettere | Si ottiene l'elenco delle richieste inserite non ancora |
|--------------------------|---------------------------------------------------------|
|                          | trasmesse.                                              |
| Richieste trasmesse      | Presenta l'elenco delle richieste trasmesse al          |
|                          | distributore in attesa di esito.                        |
| Richieste non verificate | Richieste che hanno ricevuto dal distributore un esito  |
|                          | di verifica negativo.                                   |
| Richieste in corso       | Richieste che hanno ricevuto un esito positivo di       |
|                          | verifica ed è in corso l'elaborazione                   |
| Richieste chiuse         | Richieste che hanno terminato il flusso.                |

Dal elenco e' possibile aprire la scheda della richiesta selezionata in visualizzazione/modifica cliccando sull'icona 🔊.

# Amministrazione

| Modulo com | unicazione delibera 1 | 85/08 integrata con det.6 | /09 - Azienda vendita                 |                       |         |
|------------|-----------------------|---------------------------|---------------------------------------|-----------------------|---------|
| Home       | Richieste             | Ricevi Esiti              | Elaborazioni/stampe /                 | Amministrazione       |         |
|            |                       |                           | l l                                   | Utenti                | nvenuti |
|            |                       |                           | · · · · · · · · · · · · · · · · · · · | Aziende distribuzione |         |
|            |                       |                           |                                       | Tabella descrizioni   |         |
|            |                       |                           |                                       |                       |         |
|            |                       |                           |                                       |                       |         |
|            |                       |                           |                                       |                       |         |
|            |                       |                           |                                       |                       |         |
|            |                       |                           |                                       |                       |         |

Menu di amministrazione per la gestione dei permessi di accesso al software, la definizione delle aziende di distribuzione e la tabella delle descrizioni. Al menu amministrazione possono accedere solo gli utenti con livello "amministratore"

## Utenti

Per aggiungere/rimuovere gli utenti con diritto di accedere al software.

|                                                 |                |                        | h la un a              |                |                            |                    |
|-------------------------------------------------|----------------|------------------------|------------------------|----------------|----------------------------|--------------------|
|                                                 |                |                        | Nome                   |                |                            |                    |
|                                                 |                |                        | Login                  |                |                            |                    |
|                                                 |                | Tin                    | di ricerca: and V Dero |                |                            |                    |
|                                                 |                | 110                    |                        | .a             |                            |                    |
|                                                 |                |                        |                        |                |                            |                    |
|                                                 |                |                        | oraia                  |                |                            |                    |
| + Aggiupgi puquo                                | Id             | Login                  | Nome                   | Tino           | Mostro                     | Cancolla           |
| + Aggiungi nuovo                                | Id             | Login                  | Nome                   | Tipo           | Mostra                     | Cancella           |
| + <b>Aggiungi nuovo</b><br>Modifica             | <b>Id</b>      | Login<br>ced           | Nome<br>Ced            | Tipo<br>A      | Mostra<br>Mostra           | Cancella<br>×      |
| + <b>Aggiungi nuovo</b><br>Modifica<br>Modifica | <b>Id</b><br>1 | Login<br>ced<br>ebruse | Ced<br>ebruse          | Тіро<br>А<br>А | Mostra<br>Mostra<br>Mostra | Cancella<br>X<br>X |

Cliaccare su "Aggiungi nuovo" per abilitare l'accesso ad un nuovo utente. Cliccare su "Modifica" per variare l'utente selezionato. Cliccare su "Cancella" per disabilitare l'accesso ad un utente.

L'autenticazione del utente avviene su Active Directory per tanto lo usename di login dovrà corrispondere a quella di sistema.

# Aziende distribuzione

Contiene le informazioni necessarie riguardanti le aziende di distribuzione.

| Pro              | fili distributor | i                               |                    |      |
|------------------|------------------|---------------------------------|--------------------|------|
|                  | Cerca:           |                                 | cerca              |      |
|                  |                  | Elenco distributori             |                    |      |
| + Agglungi nuovo | _ piva           | ÷ 140600                        | ÷ mall             |      |
| Modifica         | 0000000          | test                            | test@bls.it        |      |
| Modifica         | 01341400198      | Linea Distribuzione s.r.l.      | ced@asmvigevano.it |      |
| Modifica         | 01471630184      | ASM Vigevano e Lomellina S.p.a. | ced@asmvigevano.it |      |
|                  |                  |                                 |                    |      |
| Sono stati tr    | ovati 3 oggetti. |                                 |                    |      |
| 20 🗸 Entrie      | es Per Page      | N 4 P N                         | Displaying Page 1  | of 1 |

Cliaccare su "Aggiungi nuovo" per aggiungere una nuova azienda. Cliccare su "Modifica" per variare l'azienda selezionata. Cliccare su "Cancella" per cancellare l'azienda selezionata.

| Partita Iva:                                                                    |       |
|---------------------------------------------------------------------------------|-------|
| Ragione sociale:                                                                |       |
| Email:                                                                          |       |
| Impianti (separati da ,):                                                       |       |
| Formato file (CSV,XML,XLS):                                                     | CSV 🗸 |
| Attivo sistema di trasferimento delle richieste<br>diretto con il distributore: | NO 🗸  |
| Password (da impostare solo se cambia):                                         |       |
| Pagina invio dati diretti:                                                      |       |
| Pagina ricevere dati diretti:                                                   |       |

La scheda della azienda di distribuzione richiede le seguenti informazioni:

La partita iva che è identificativo della azienda di distribuzione in tutti i flussi. La ragione sociale e email del distributore.

Il formato del file in cui generare la richiesta per il dialogo con il distributore. Elenco degli impianti gestiti dalla azienda di distribuzione. Gli impianti devono essere inseriti con il separatore ",".

Gli ultimi 4 campi si riferiscono alla configurazione per l'invio automatico dei dati al distributore.

Il primo indica se il distributore gestisce la ricezione dei dati in modo automatico. Il secondo la password per il collegamento. Il terzo ed il quarto indicano il percorso per inviare/ricevere i dati.

# Tabelle descrizioni

Permette di gestire le tabelle delle descrizioni usate per compilare i menu a tendina di alcune richieste.

I valori sono stati inseriti secondo quelli indicati nel documento tecnico della delibera 185 dell'autorità dell'energia e del gas.

| Cerca |                          | 2     |
|-------|--------------------------|-------|
|       | Tipo dato any            | ×     |
|       | Cerca                    |       |
|       | Tipo di ricerca: 🛛 and 💌 | Cerca |

| + Aggiungi nuovo | Tipo dato     | Valore | Descrizione                                                                          | Mostra |
|------------------|---------------|--------|--------------------------------------------------------------------------------------|--------|
| Modifica         | Categoria uso | 002    | Produzione di acqua calda sanitaria                                                  | Mostra |
| Modifica         | Categoria uso | 011    | Riscaldamento centralizzato + produzione di acqua calda sanitaria                    | Mostra |
| Modifica         | Categoria uso | 010    | Riscaldamento centralizzato + uso cottura cibi + produzione di acqua calda sanitaria | Mostra |
| Modifica         | Categoria uso | 009    | Riscaldamento individuale + produzione di acqua calda sanitaria                      | Mostra |
| Modifica         | Categoria uso | 008    | Riscaldamento individuale + uso cottura cibi                                         | Mostra |
| Modifica         | Categoria uso | 007    | Riscaldamento individuale + uso cottura cibi + produzione di acqua calda sanitaria   | Mostra |
| Modifica         | Categoria uso | 006    | Riscaldamento individuale/centralizzato                                              | Mostra |
| Modifica         | Categoria uso | 005    | Uso condizionamento                                                                  | Mostra |
| Modifica         | Categoria uso | 013    | Uso condizionamento + riscaldamento                                                  | Mostra |
| Modifica         | Categoria uso | 001    | Uso cottura cibi                                                                     | Mostra |

Risultati: 1 - 10 of 26

Pagine: |<< << 1, 2, 3 >> >>|

Lunghezza pagine: 10 🛛 💌